## 產製兩對金鑰、憑證請求檔的方式

## 前提條件

- 已下載並安裝 OpenSSL Windows 版本。
- 已開啟 CMD 命令提示字元,並切換至 OpenSSL 所在目錄(例如 C:\OpenSSL3.4.0\bin)。
- 建議建立一個新的資料夾用來存放產出的金鑰與 CSR,例如: C:\OpenSSL3.4.0\bin\CSR,避免 檔案混亂。

## 步驟 1:產生兩組 RSA 2048 金鑰對(以 CHT、TWCA 命名)

- cd C:\OpenSSL3.4.0\bin
- openssl genrsa -out CSR/CHT\_key.pem 2048
- openssl genrsa -out CSR/TWCA\_key.pem 2048

## 步驟 2:產生 CSR (憑證請求檔)

- ➢ openssl req -new -key CSR/CHT\_key.pem -out CSR/CHT\_csr.csr -subj "/C=TW/L=Taipei/O=行政院/OU= 各級機關/CN=abc.gov.tw/emailAddress=abc@abc.gov.tw" -config openssl.cnf
- openssl req -new -key CSR/TWCA\_key.pem -out CSR/TWCA\_csr.csr -subj "/C=TW/L=Taipei/O=行政院 /OU=各級機關/CN=abc.gov.tw/emailAddress=abc@abc.gov.tw" -config openssl.cnf

黃色部分記得修改成貴機關的聯絡人資訊

註:有安裝 openssl 的機器上,不用加最後灰色的這一段,如採用的是免安裝版,則先找出 openssl.cnf,複製到 openssl 的所在目錄(例如 C:\OpenSSL-Win64\bin),再把灰色部分加上去才能正 常產出。

執行後產出結果,兩個憑證請求檔(請求檔包含公鑰),及兩個私鑰,再依據 CHT/TWCA 名稱的 CSR 到 GCP 網站投單申請。

| J CHT_csr.csr  | 2025/4/2 下午 01:08 | CSR 檔案 | 2 KB |
|----------------|-------------------|--------|------|
| 🚽 CHT_key.pem  | 2025/4/2 下午 01:08 | PEM 檔案 | 2 KB |
| 🚽 TWCA_csr.csr | 2025/4/2 下午 01:08 | CSR 檔案 | 2 KB |
| 🚽 TWCA_key.pem | 2025/4/2 下午 01:08 | PEM 檔案 | 2 KB |